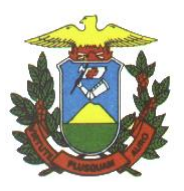

e-SAC – Sistema de Atendimento Eletrônico ao Cidadão

Manual:

Utilização do Assinador Digital de Documentos do PROJUDI

Versão 1.1.0.0

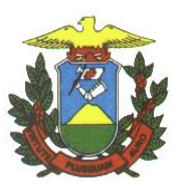

## Histórico de Revisão

| Data       | Descrição            | Unidade  | Autor        |
|------------|----------------------|----------|--------------|
| 19/05/2014 | Criação do Documento | CTI/GSBD | Gilvane Iork |

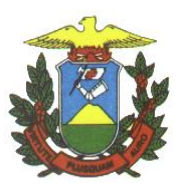

# SUMÁRIO

| 1. | INTRODUÇÃO:                                        | . 4 |
|----|----------------------------------------------------|-----|
| 2. | OBJETIVO DO MANUAL:                                | . 4 |
| 3. | PROCEDIMENTOS DE INSTALAÇÃO                        | . 4 |
| 4. | PROCEDIMENTO PARA REALIZAÇÃO DA ASSINATURA DIGITAL | . 5 |

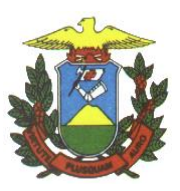

## 1. INTRODUÇÃO

Este manual é baseado no assinador de documentos do Tribunal de Justiça - PROJUDI e tem como objetivo servir de referência para a assinatura digital de documentos. Existem outros softwares disponíveis para esta mesma finalidade e o procedimento de assinatura é semelhante.

Para utilizar este aplicativo é necessário possuir um certificado digital para assinar os documentos. Os tipos mais comuns de meios de armazenamento de certificados são o token (semelhante a um pen-drive) ou o cartão.

### 2. OBJETIVO DO MANUAL

O manual tem por objetivo de instruir o usuário do sistema e-SAC na utilização de um aplicativo para assinatura digital de documentos.

## 3. PROCEDIMENTOS DE INSTALAÇÃO

3.1. Para assinar os documentos o link: http://projudi.tjmt.jus.br/projudi. Clique em Novo Assinador.

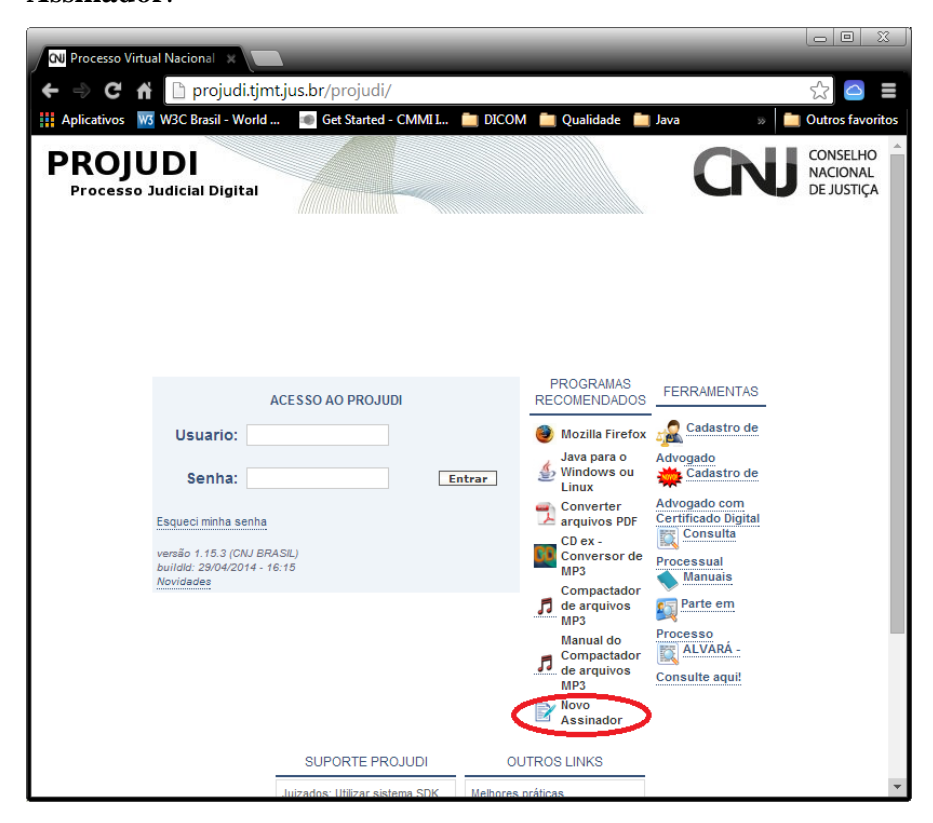

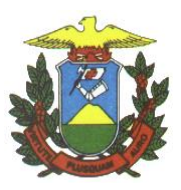

Depois em Manter:

|                                                                                                    | and the second second se |           |                            |  |
|----------------------------------------------------------------------------------------------------|----------------------------------------------------------------------------------------------------|-----------|----------------------------|--|
| Este tipo de arquivo pode danificar seu computador. Deseja<br>manter o arquivo AssinadorExterno (1).jar mesmo assim? | Manter                                                                                                    | Descartar | Mostrar todos os downloads |  |
|                                                                                                    |                                                                                                    |           |                            |  |

Abra o arquivo com um duplo clique para executá-lo.

## 4. PROCEDIMENTO PARA REALIZAÇÃO DA ASSINATURA DIGITAL

4.1. Ao executar o assinador será apresentada a seguinte tela:

| Assinaturara Digital                                        | ×         |  |  |  |  |
|-------------------------------------------------------------|-----------|--|--|--|--|
| Arquivo Ajuda                                               |           |  |  |  |  |
| Adicione os Arquivos a serem assinados:                     |           |  |  |  |  |
| Adicionar                                                   | <b>^</b>  |  |  |  |  |
| Remover                                                     | *         |  |  |  |  |
|                                                             |           |  |  |  |  |
| Selecione seu Certificado Digital em Arquivo (.PFX / .P12): |           |  |  |  |  |
| ۲                                                           | Procurar  |  |  |  |  |
|                                                             |           |  |  |  |  |
| Ou selecione seu Certificado Digital em Token/SmartCard:    |           |  |  |  |  |
| Selecione                                                   | Atualizar |  |  |  |  |
| Digite a senha do seu Certificado ou PIN do Token/SmartCard |           |  |  |  |  |
|                                                             |           |  |  |  |  |
| Assi                                                        | nar       |  |  |  |  |
|                                                             |           |  |  |  |  |
| Cancelar Concluir                                           |           |  |  |  |  |

4.2. Clique em Adicionar para seleciona o documento do tipo PDF para ser assinado.

|                        |                                       | Adicione os Arquivo<br>Adicionar<br>Remover | s a serem assinado: | 5:         |            | ^<br> |
|------------------------|---------------------------------------|---------------------------------------------|---------------------|------------|------------|-------|
| Abrir<br>Pesquisar em: | Documentos A                          | ssinatura                                   |                     | ₽°         |            |       |
| tens Recentes          | Documento p                           | ara Assinar.pdf                             |                     |            |            | litar |
| Área de Trab           |                                       |                                             |                     |            |            |       |
| Documentos             |                                       |                                             |                     |            | F          |       |
| Computador             |                                       |                                             |                     |            |            | )     |
| Rede                   | Nome do arquivo:<br>Arquivos do tipo: | Documento para Assinar.pdf                  |                     | Ab<br>Canc | ir<br>elar |       |

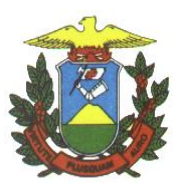

4.3. Selecione o seu tipo de assinatura, por Certificado Digital ou Token/SmartCard

| Assinaturara Digital                                                                |  |  |  |  |
|-------------------------------------------------------------------------------------|--|--|--|--|
| Arquivo Ajuda                                                                       |  |  |  |  |
| Adicione os Arquivos a serem assinados:                                             |  |  |  |  |
| Adicionar C: \Users Documents\Documentos Assinatura\Documento para Assin<br>Remover |  |  |  |  |
| Selecione seu Certificado Digital em Arquivo (.PFX / .P12):                         |  |  |  |  |
| Procurar                                                                            |  |  |  |  |
| Ou selecione seu Certificado Digital em Token/SmartCard:                            |  |  |  |  |
| Atualizar                                                                           |  |  |  |  |
| Digite a senha do seu Certificado ou PIN do Token/SmartCard:                        |  |  |  |  |
| Assinar                                                                             |  |  |  |  |
| Cancelar Concluir                                                                   |  |  |  |  |

4.4. Digite a senha e clique em assinar.

| Adicione os<br>Adicionar<br>Remover | Ia<br>A <b>rquivos a serem assinados:</b><br>C:\Users\gilvaneiork\Documents\Documentos Assinatura\Documento para Assir<br>                                              |
|-------------------------------------|----------------------------------------------------------------------------------------------------|
| Se Sucesso                          | Arquivo assinado com sucesso.<br>Para finalizar clique em "Concluir" ou se desejar co-assinar o<br>arquivo selecione outro certificado em arquivo ou "Token/SmartCard". |
| Digite a seph                       | oK                                                                                                    |

Pode haver casos em que a tela padrão do PIN do seu Token ou SmartCard seja apresentada, neste caso digita-se a senha nessa tela e conclui-se a assinatura.

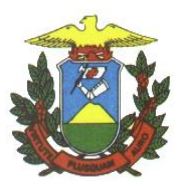

|                                                                                                    | Introduzir PIN         Para efetuar logon em "Certificado Digital Serasa"         Introduzir PIN:         ✓ O comprimento mínimo do PIN é 4 bytes         ✓ O comprimento máximo do PIN é 8 bytes         ○K       Cancelar |                       |
|----------------------------------------------------------------------------------------------------|----------------------------------------------------------------------------------------------------|-----------------------|
| 🚱 🗢 🕌 🕨 Bibliotecas 🕨 Docum                                                                                    | ntos 🕨 Documentos Assinatura 👻 🍕 Pesquisar Docu                                                                                                    | imentos Assinatura    |
| Organizar 👻 Compartilhar com 👻                                                                                 | Gravar Nova pasta                                                                                                    | i≡ <b>-</b> □ 0       |
| ★ Favoritos ▲ Área de Trabalho                                                                                 | Criar uma nova pasta vazia.<br>Biblioteca Documentos<br>Documentos Assinatura                                                                                                    | rganizar por: Pasta 🔻 |
| Downloads                                                                                                    | Nome                                                                                                    | Data de modificaç Ti  |
| Cocais                                                                                                    | 🦪 Documento para Assinar.p7s                                                                                                    | 19/05/2014 16:26 BI   |
| Copy                                                                                                    | 🔁 Documento para Assinar.pdf                                                                                                    | 16/05/2014 11:01 A    |
| <ul> <li>Fotos do iCloud</li> <li>Bibliotecas</li> <li>Documentos</li> <li>Imagens</li> <li>Músicas</li> </ul> |                                                                                                    |                       |
| Subversion                                                                                                    |                                                                                                    |                       |
| Videos                                                                                                    | <                                                                                                    |                       |
| 2 itens                                                                                                    |                                                                                                    |                       |